| eGTouch 🙁                                    |                      |                                         |
|----------------------------------------------|----------------------|-----------------------------------------|
| Setting Tool Display Edge Misc               | eGalaxTouch : USB C  | ontroller                               |
|                                              | Edge Compensation    | h Hardware                              |
| nzation curve                                | General              | Setting Tools                           |
|                                              | Linearization Curve  |                                         |
|                                              |                      |                                         |
|                                              |                      |                                         |
|                                              |                      |                                         |
|                                              |                      |                                         |
|                                              |                      |                                         |
| tion                                         | A Pointe Calibration | Do 4 points alignment to match disp     |
| ABts Cal Do 4 points alignment               | 4 Points Calibration |                                         |
| to match display.                            | C                    | Clear linearization parameter and do    |
| inearization Do 9 or 25 points linearization | Clear and Calibrate  | alignment.                              |
| Clear linearization narameter                |                      | Do 9 points linearization for better to |
| and do 4 points alignment.                   | Linearization        | linearity.                              |
| Draw Test Do draw test to verify             |                      | Do draw test to yet the touch acc       |
| the touch accuracy                           | Draw Test            | Do draw test to verify the tooch act    |
| the touch accuracy.                          |                      |                                         |
| the touch accuracy.                          |                      |                                         |

Ubuntu

Windows

The EGalaxTouch tool can be found at the following links:

Ubuntu: <u>https://www.eeti.com/drivers\_Linux.html</u> Current Version: eGTouch\_v2.5.13219.L-x

Windows: <u>https://www.eeti.com/drivers\_Win.html</u> Current Version: 5.15.0.24308

- 1) Download and install the version that matches your Operating System.
  - Linux for all Linux/Ubuntu distributions.
  - Windows for all Windows Operating Systems (XP Windows 11)
- 2) Open the eGTouch/eGalaxTouch application and navigate to the **Tool(s)** tab.

- 3) Run the **Linearization** function.
  - The Linearization function will walk you through a 9-Point calibration.
    Please press and hold the Yellow Targets as they appear on the screen.
  - The test will complete after all 9 targets have been calibrated.
- 4) Check the calibration of the panel by using the **Draw** function under the **Tool(s)** tab.
- 5) Use the **Quit** button to exit the **Draw** function.
- 6) Uninstall the eGalaxTool Software from your system using **Windows Uninstaller** or **Ubuntu Package Manager**.

## Windows Uninstaller:

- 1) Navigate to Control Panel > Programs > Uninstall a program
- 2) Select eGalaxTouch from the list of applications, and choose Uninstall
- 3) Confirm removing the selected application and all of its features.
- 4) A restart will be needed to finish the uninstall process.

## **Ubuntu Uninstaller:**

- 1) Open Terminal
- 2) Type sudo apt-get remove eGTouchU and hit Enter
- 3) Confirm your password
- 4) A restart will be needed to finish the uninstall process.